## Raspberry Pi 3 Model BによるIoTの実践(2019/09/18改)

| 第一回Raspberry Pi 3 Model Bの紹介と連載予定 (2017/01/10)                                | 松井博和,                 | 松崎大起 |
|-------------------------------------------------------------------------------|-----------------------|------|
| 第二回L <u>inuxOSのインストール</u> (2017/03/16 <u>) 注(2019/09/1</u> 8)                 | 松井博和,                 | 島中美羽 |
| 第三回Raspbianの設定(前半) (2017/08/22)                                               | 松井博和                  |      |
| 補回 R <u>aspbianの設定(後半)(</u> 2017/09/18) <u>注(2017/11/24</u> )                 | 松井博和                  |      |
| 第四回 <u>画像処理のためのOpenCVの導入</u> (2017/09/19)(2019/09/18 <u>改) 注(2017/11</u> /24) | 松井博和                  |      |
| 第五回GPIOを用いるLED点滅 (2017/10/19)(2019/09/18改)(トイサーボ制御割愛) 注(2019/09               | <mark>/18)</mark> 松井博 | 和    |
| 第六回 <u>ネットワークの設定</u> (2017/11/20)                                             | 松井博和                  |      |
| 第七回 <u>リモートログイン(前回続編) (</u> 2018/11/25)                                       | 松井博和                  |      |
| 第八回 <u>アナログ入力の使用</u> (spiデバイスとの通信例) (2018/12/17)                              | 松井博和                  |      |
| 補回 RasPi3Bでの音声の入出力 (未定)                                                       | 松井博和                  |      |
| 来回 Mathmaticaの使用(未定)                                                          | 松井博和                  |      |
| 来回 Fpga拡張カード(未定)                                                              | 松井博和                  |      |
| 来回 音声認識(CMU Sphinx)(未定)                                                       | 松井博和,                 | 松崎大起 |

この連載の一部は、公益財団法人三重県産業支援センターが毎年3月にその実施を決定し10月から翌年2月まで無料で実施する 高度製造技術基礎講座の一部として演習付きで実施する.本レポートの内容の詳細は、その講座でも解説する.

> 三重大 機械工 メカトロニクス研 松井博和 mailto:hmatsui{at}robot.mach.mie-u.ac.jp Phone: (059)231-9802

# Raspberry Pi 3 Model Bによる IoT の実践(第一回)

三重大学 機械工 松井博和, 松崎大起 http://www.robot.mach.mie-u.ac.jp/~hmatsui/RasPi3B/

Keywords: 超小型パソコン, IoT, 画像処理, ロボット制御

### 1. Raspberry Pi 3 Model Bの紹介

Fig. 1 にロゴを示す Raspberry Pi は,英国のラズベ リーパイ財団製の名刺大の超小型コンピュータのシリー ズであり,発売約4年で累計1000万台売れている.その

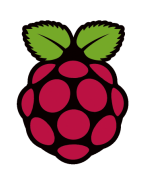

Fig. 1 Raspberry Pi Logo

中でも Fig. 2 に示す最新の Raspberry Pi 3 Model B(以降 RasPi3B)は,日本で税込み 5000円弱で購入でき,無線 LAN や bluetooth をもつ IoT(Internet of Things)の 基として適するものである.RasPi3B は下記特徴をもつ.

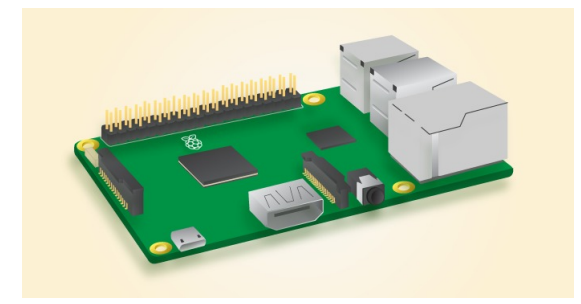

Fig. 2 Raspberry Pi 3 Model B

- (1) 名刺大コンピュータ HDMI ポートにディスプレイ, USB ポートに,あるいは,bluetooth でキーボード, マウスを接続すれば,低スペックではあるが,一般の パソコンと同様に使える.インターネットへの接続と して,有線のみでなく無線LANもあり,IoT(Internet of Things)の機器として適している.
- (2) ハードウェアへの接続性 Fig. 2の本体の奥側に並ぶ2列のピン配列は, GPIO (General-Purpose Input/Output)というデジタル入出力ピンである.このピンを用いることで,センサからの入力, LED や モータへの出力を直接制御できる.
- (3)OS 使用例の多くは Linux 系の Debian であるが, Windows 10 IoT Core も使える. Debian には, さま

ざまなフリーソフトウェアが使え, CやPython など さまざまな言語のプログラミング環境も整っている.

- (4) Mathematica 数値演算シミュレータの Mathematica の製造元の Wolfram が, Raspberry Pi 用に無料 ライセンスを提供している.これにより,一般のパ ソコン上で動かすより,約10倍ほど処理が遅いが制 限なく Mathematica を使える.
- (5) Arduino との比較 Arduino は,アナログ入力端子 をもつマイコンであり,ハードウェア制御には向い ている.しかし,インターネット接続には別にシー ルドと呼ばれる拡張機器が必要であり,ソフト開発 環境は別のパソコンに用意する必要がある.

これら上記の特徴により, RasPi3B の USB ポートに WebCam を接続することで,対象に変化があるときのみ に録画する知的遠隔カメラや, RasPi3B の GPIO ポート にモータ制御指令を出させることによるモータ制御,ま た,これらを組み合わせることによる遠隔操作移動ロボッ トなどをつくることができる.

### 2. 連載記事の予定

Raspberry Pi 3 Model B の実際の使用例を Linux 系 OS をベースに 2017 年 2 月から 9 月まで月一の計 8 回 連続連載する予定である.RasPi3B の情報は,インター ネットや本でも多く公開されているが,当連載記事とし ては,より具体的な実践の手順を中心に解説する予定で ある.(1)RasPi3B の紹介と連載予定(今回),(2)LinuxOS のインストール,(3)OpenCV による画像処理の初 歩,(4)GPIO による LED 点灯とモータ制御,(5) ネッ トワークの設定,(6)Mathmatica のインストールと使用, (7) 音声認識(CMU Sphinx),(8)Fpga 拡張カード.ただ し,これらの予定は変更する可能性がある.

#### 関連演習の予定

この連載の一部は、公益財団法人三重県産業支援セン ターが毎年3月にその実施を決定し10月から翌年2月ま で無料で実施する(仮称)高度製造技術基礎講座の一部 として演習付きで実施する予定である.随時更新する上 記 URL でも確認して下さい.

# Raspberry Pi 3 Model Bによる IoT の実践(第二回)

## 三重大学 機械工 松井博和 , 島中美羽 http://www.robot.mach.mie-u.ac.jp/~hmatsui/RasPi3B/

Keywords: IoT , Linux , Raspbian

## 1. RasPi3B用OSのインストール

Raspberry Pi 3 Model B(以下 RasPi3B) を起動するた めの Operating System(OS) には,制限付きの MS 系の Windows 10 IoT Core を無料で用いることもできるが, 非力な PC でも快適に動作する Linux 系 OS の Debian を RasPi 用に調整した Raspbian が一般的には用いら,書籍 やネット上での情報も多い.ここでは,2017/02/16 にリ リースされた Raspbian Jessie with Pixel を用いる.Jessie は,Debian の最新ディストリビューションであり,Pixel は,Pi Improved Xwindows Environment, Lightweight の略で,Xwindow という GUI が軽くなるように改良し たものである.インストール手順は,OS のダウンロード と microSD への書き込みである.

## 2. LinuxOSの用意

OS データは,(参1) にブラウザでアクセスをすると, Fig. 1 の表示が出て,左側のボタンをクリックすると, 1.5GByte ある zip 圧縮データがダウンロードできる(容 量が大きいので注意).それを unzip して,2017-03-02raspbian-jessie という OS データを得る.

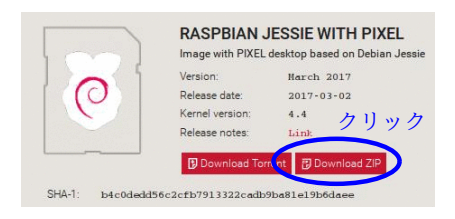

**Fig. 1** OS のダウンロード画面

### 3. MS上でのLinuxOSの書き込み

OS データを Windows 上で microSD(8GByte 以 上) へ書き込む.ここでは, Fig. 2の Transcend の 32GのTS32GUSDHC10Eを Baffaloのカードリーダ (BSCR24EU2BK) に差し, Windows10 PC に USB 接 続で接続し, Win32 Disk Imager というソフトを用い て書き込む.Win32 Disk Imager は, (参 2) にアクセ スし, win32diskimager-1.0.0-install.exe (Date: 2017-03-08, Size: 12.3 MB)をダウンロードしてインストールする.

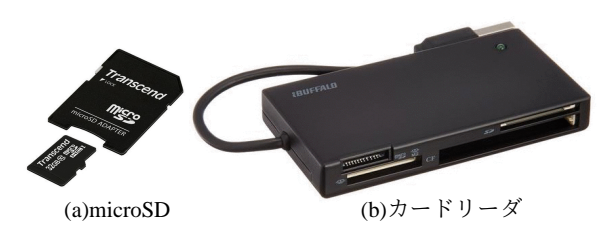

Fig. 2 使用した microSD とカードリーダ

### 4. RasPi3Bの起動

**Fig. 3**のように, RasPi3B に先ほどの microSD を差 し, USB キーボードとマウスを, HDMI ケーブルでモニ タを接続すると, 名刺大のディスクトップ PC として使 用できる. **Fig. 4**は, 電源をつないで OS を起動させた

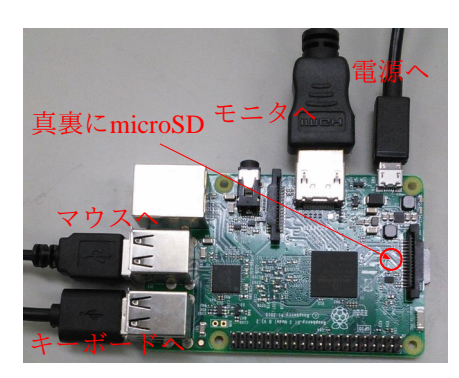

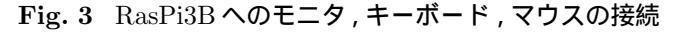

直後の画面である.

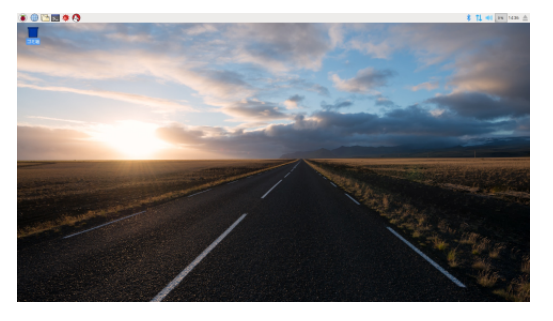

Fig. 4 Raspbian の起動後の画面

- 参1 https://www.raspberrypi.org/downloads/raspbian/
- 参2 https://osdn.net/projects/sfnet\_win32diskimager/

注2019/09/18現在では,第二回の記事の通りに実行すると,ホームページの表示が下記のものを含めて最新のDebianパッケー ジであるBusterの3つのパッケージサイズのものがダウンロードできるように変更されている.

| 8       | recommended software<br>Image with desktop and recommended software<br>based on Debian Buster |                     |  |
|---------|-----------------------------------------------------------------------------------------------|---------------------|--|
|         | Version:                                                                                      | July 2019           |  |
|         | Release date:                                                                                 | 2019-07-10          |  |
|         | Kernel version:                                                                               | 4.19                |  |
|         | Size:                                                                                         | 1945 MB             |  |
|         | Release notes                                                                                 | クリック                |  |
| NUA 256 | Download Tor                                                                                  | rent 🔁 Download ZIP |  |

記事と同じものをダウンロードするには,下記URLにアクセスし,「2017-07-05-raspbian-jessie.zip」をダウンロードして下 さい.

http://ftp.jaist.ac.jp/pub/raspberrypi/raspbian/images/raspbian-2017-07-05

Raspberry Pi model 3B+を使用するには、第二回の記事のOSより新しいバージョンが必要で、OpenCVを使うことを考えると、Debian Busterよりは古いパッケージであるDebian Stretchの中で最新である「2019-04-08-raspbian-stretch.zip」を下記URLにアクセスし、ダウンロードして下さい. (フォルダ名とファイル名の日付が異なるので注意) http://ftp.jaist.ac.jp/pub/raspberrypi/raspbian/images/raspbian-2019-04-09

第二回の記事よりも新しいパッケージを用いると,起動直後にsetupのために2,3の質問を答えてと英語で尋ねてくるものがある.ここでは,「Cancel」と「Next」の内,「Cancel」を選択する. 三重大 機械工 メカトロニクス研 松井博和

mailto:hmatsui{at}robot.mach.mie-u.ac.jp Phone: (059)231-9802

# Raspberry Pi 3 Model Bによる IoT の実践(第三回)

三重大学 機械工 松井博和

http://www.robot.mach.mie-u.ac.jp/~hmatsui/RasPi3B/

Keywords: 日本語化, wi-fi 設定

### 1. Raspbianの日本語化

Raspbian Jessie with Pixel のインストール後の調整と して,日本語化,無線LAN接続を取り上げる.ここでは, 日本語化として,(A)表示メッセージの日本語化,(B)日 本時刻,(C)日本語キーボードの対応,(D)wi-fiの地域設 定,(E)日本語入力を設定する.(A,B,C,D)の作業は,Off Line(インターネット接続なし)でも,実行できるが,(E) は,On Line(インターネットに接続あり)でないと実行で きない.(A,B,C,D)の設定のために,Fig.1の起動画面

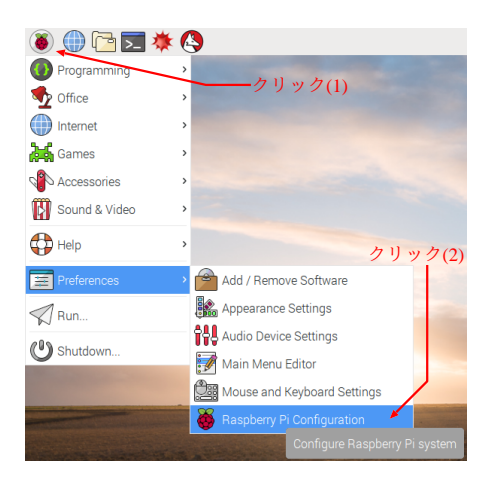

Fig. 1 メニュー

の左上のメニューバーの中,一番左の RasPi のロゴをク リック(1)する.そこから出てくるメニューの中の"Preferences"から、さらにサブメニューの"Raspberry Pi Configuration"をクリック (2) する. 出てきた" Raspberry Pi Configuration" ウィンドウの" Localisation" のタグをクリ ック(3) すと, Fig. 2の左上図のようになる. "Set Locale", "Set Timezone", "Set Keyboard", "Set WiFi Country"をクリック (4a)(4b)(4c)(4d) して, それぞれ 4 つの ウィンドウを出し設定する.具体的には,(4a)では,右 上図のように, "ja(Japanese)", "JP(Japan)", "UTF-8"を 選択し, "OK"をクリックする.(4b)では, 左中図のよう に、"Asia","Tokyo"を選択し、"OK"をクリックする.(4c) では,右下図のように,"Japan","Japanese(PC98xx...)" を選択し, "OK"をクリックする.(4d)では, 左下図のよ うに, "JP Japan"を選択し, "OK"をクリックする.こ れらを設定した後、クリック(5)をする、英語で再起動 するか聞かれるので,"OK"をクリックし,日本語化を有 効にする.

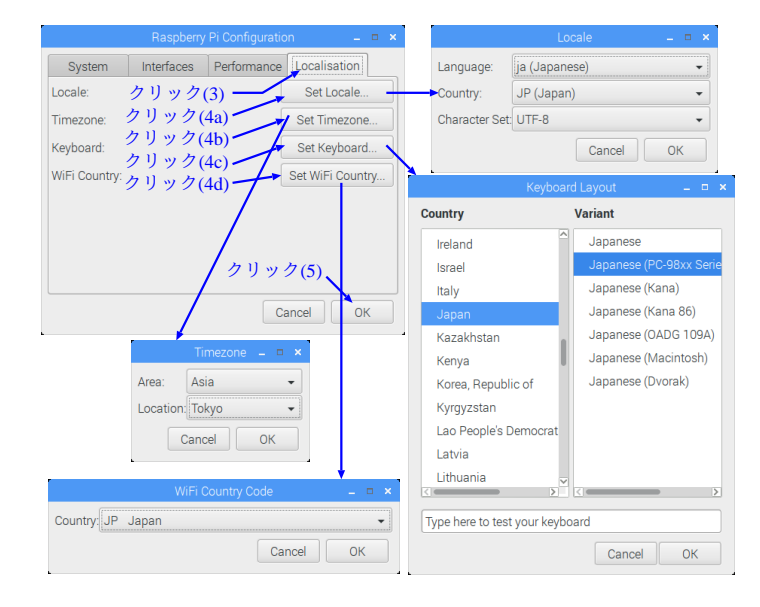

Fig. 2 日本語設定

### 2. 無線 LAN 接続

無線 LAN 接続について, Fig. 3 の左図に示すように, 起動画面の右上のメニューバーの2つの×印の記号をク リック(6)する.すると,現在接続可能な無線 LAN のア クセスポイント(AP)を表示する.図の例では,2つしか AP を表示していないが,場所によっては20個近く表示 される.APの1つである"MieC"をクリック(7)すると, 右下図が表示され,そのAPの接続キー(SSID)を聞いて くる.空白に SSID を入力し,"OK"をクリックすると, 右上図のように,2つの×印の記号が,通信可能であるこ とを示す表示に変更される.この AP への接続は,再起

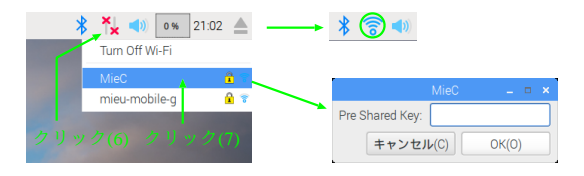

Fig. 3 無線 LAN の接続

動しても,有効のままである.

### 3. 日本語入力

ibus-anthy をインストールし,前章と同様に"Preferences"から設定可能であるが,補回で説明する.

# Raspberry Pi 3 Model Bによる IoT の実践(補回)

三重大学 機械工 松井博和

http://www.robot.mach.mie-u.ac.jp/~hmatsui/RasPi3B/

Keywords: 日本語入力,パッケージインストール, OS アップデート

### 1. 日本語入力設定

第三回の (E) 日本語入力を可能にするには,(1)LAN の 接続をした上で,(2) 日本語入力パッケージのインストー ルをし,(3) 日本語入力設定をする.この補回では,(1) の説明は第三回でしたので,(2)(3) の説明をする.

## 2. パッケージインストールについて

パッケージは,ターミナルを用いてインストールする. ターミナルは,画面左上にあるメニューバーの左から4 番目のアイコンをクリックすると出てくる.Fig.1にア イコンをクリックしてターミナルが出てきた状態を示す.

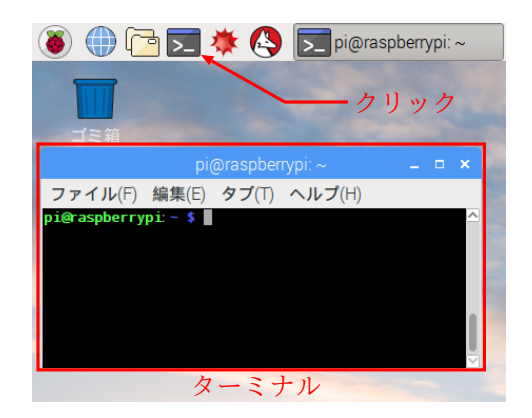

Fig. 1 ターミナル

このターミナルに「sudo apt-get install ibus-anthy」と 打ち「Enter キー」を何回か打てば,日本語入力用パッケー ジ ibus-anthy と関連パッケージがインストールされる.

ただし、どんなパッケージもインストールする前に、OS のアップデートをする方が良い.具体的には、ターミナ ルに「, sudo apt-get update」と打ち「Enter キー」を打 ち「, sudo apt-get upgrade」と打ち「Enter キー」を何回 か打つ.updateは、パッケージのデータベースのアップ デートであり、upgradeは、パッケージのデータベース と本機にインストールされているバージョンを比較して、 新しいものがあれば自動入れ替えする.入れ替え数が多 い場合など、入れ替えの是非を確認してくる.

## 3. 日本語入力設定について

インストールした日本語を入力できるようにするため には,左上のメニューバーから,Fig.2のように,入力 メソッドを選択する.前回の日本語化により,メニュー が日本語されているのが分かる.1つ目の「インプット

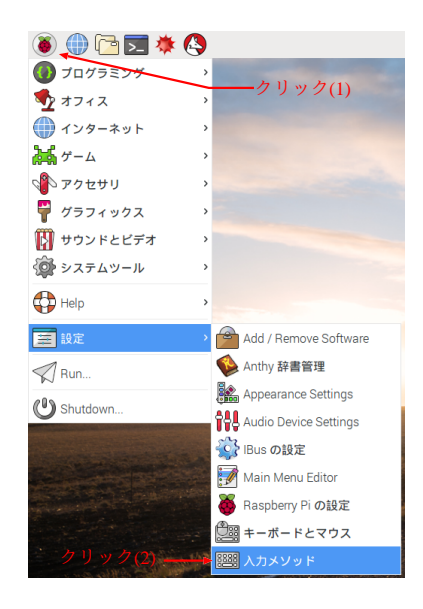

Fig. 2 入力設定

メソッド設定」というタイトルのウィンドウが出るので, 「OK(O)」を選択し,2つ目でも「OK(O)」を選択する. 3つ目の Fig. 3に示すウィンドウでは,「ibus」を選択し てから「OK(O)」を選択する.4つ目で「OK(O)」を選 択すると日本語入力ができるようになる.

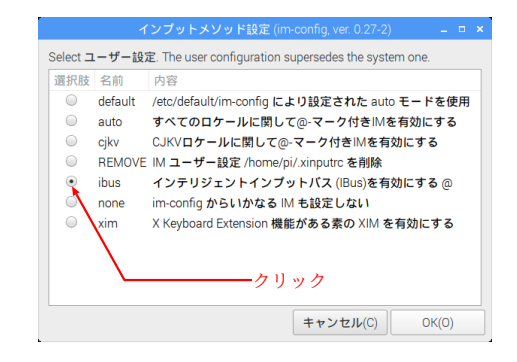

**Fig.3** 入力メソッド選択

最後に Fig. 4 のように,右上のメニューバーの「US」 をクリック(1)し,日本語をクリック(2)すれば,「A ち」 となり日本語入力できる.日本語と英語の入力の入れ替 えは,Ctrl キーと j キーを同時に押すことできる.

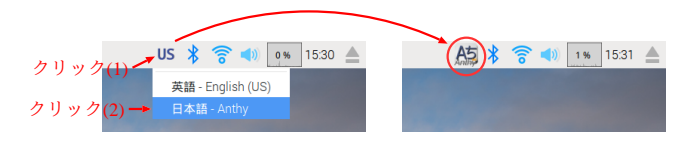

Fig. 4 言語モード変換

注補回の記事に記述不足があります. 最後の段落の「US」のクリックの前に再起動(システム)が必要です. 三重大 機械工 メカトロニクス研 松井博和 <u>mailto:hmatsui{at}robot.mach.mie-u.ac</u>.jp Phone: (059)231-9802

## Raspberry Pi 3 Model Bによる IoT の実践(第四回)

三重大学 機械工 松井博和

http://www.robot.mach.mie-u.ac.jp/~hmatsui/RasPi3B/

Keywords: **画像処理**, C 言語, OpenCV

#### 1. 画像処理

カメラを用いる画像処理は,工場ラインから自動運転 まで,さまざまなところで用いられる古くて新しい技術 である.カメラセンサーは,他のセンサーに比べて,価 格が安く,センサー密度が高い特徴がある.本報告では, Raspberry Pi 3 Model B に,専用カメラモジュールで なく,Fig. 1(a)のように,一般的な UVC(Usb Video Class)の USB カメラを取り付け画像を取り込み画像表示 をする.画像処理ライブラリとして OpenCV を用い,プ ログラミング言語には C 言語を用いる.

### 2. OpenCVとは

OpenCVは,フリーライセンスの画像処理のプログラ ムセット(ライブラリ)で,c/c++言語で使えるだけでな く,Java や最近流行りの python で使用することができ る.ここでは,RasPi3B上で動く RaspbianOS上でプロ グラミングをし使用するが,OpenCVは,Linux系OS上 のみならず MS Windows や Mac OS X などのさまざまな OS に対して無料配布されている.そのため,Raspbian上 で作成したプログラムコードを改変することなしに,MS Windows上で使用することもできる.ただし,c/c++の 場合は,再コンパイルは必要である.

## 3. OpenCVのインストール

補回で記述した方法で OpenCV 用パッケージ libopencv-dev をインストールする.ターミナル上で, OS のアップグレードしてからインストールする.具体 的には、「sudo apt-get update」+「Enter キー」、「sudo apt-get upgrade」+「Enter キー」数回,「sudo apt-get install libopencv-dev」+「Enter キー」数回する.これ で100以上の関連パッケージもインストールされる.

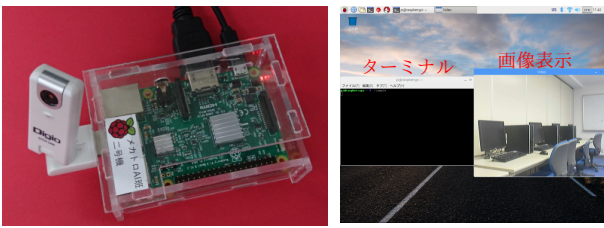

(a)カメラ付きラズパイ

(b)実行時の画面表示

```
Fig. 1 RasPi3B の外観とその実行画面
```

## 4. OpenCVのサンプルコード

カメラから画像を取り込み画面に表示する c 言語プロ グラムを sample.c という名前で作成する.具体的には, ターミナル上で「leafpad sample.c」+「Enter キー」と 入力し,下記プログラムを入力し保存する.ここでは,プ ログラムの説明を行間に次の行のコメント文として挿入 する.画像処理する場合,「Image に対する画像処理プロ グラム」の箇所に画像処理プログラムを挿入する. #include <cv.h> #include <highgui.h>

main()

ł

- unsigned char key; //キー入力の文字格納用変数 CvCapture \*Cam; //カメラ情報用変数 IplImage \*Image; //画像情報用変数
- //0 番目のカメラ情報をメモリに展開しポインタを Cam に格納 Cam = cvCreateCameraCapture(0);

//Video という名前のウィンドウを自動サイズで用意 cvNamedWindow("Video", CV\_WINDOW\_AUTOSIZE);

```
do{ // do-while文
```

- //Cam カメラから画像情報を 1 フレームとる
- Image = cvQueryFrame(Cam); //「Image に対する画像処理プログラム」
- //
- //10msecの間のキー入力を key に代入
   key = (unsigned char)cvWaitKey(10);
  }while(key != 'q'); // 'q' が押されるまで実行

//Cam のメモリ上のデータを開放
 cvReleaseCapture(&Cam);
//Video ウィンドウの崩壊

- cvDestroyWindow("Video");

3

## 5. コンパイルと実行

ここでは、先ほど作成した sample.c の RaspbianOS 上 でのコンパイルの仕方を示す.OpenCV のコンパイルは、 C 言語で記述しても、c++コンパイラを用いる必要があ る、ターミナル上で、下記のコマンドを改行なしで入力 すると、sample.c がコンパイルされて、sample という実 行ファイルができる.

g++ 'pkg-config --cflags opencv' 'pkg-config --libs opencv' -o sample sample.c

上記中の記号 'は, バッククオートでシングルクオート' ではない. OpenCV のソースコードは, 他の OS で共通

に使えても,コンパイルの仕方は必ずしも共通ではない. 実行ファイル sample をターミナル上で下記のように実 行すると,Fig.1(b)の図中右側のウィンドウのように カメラからの画像を画面に表示する.

./sample

注第四回の記事に記述の分かりにくい部分があります.g++のコンパイルオプションにおいて使用されている記号「`」は, バックオートという記号です.シングルクオート「'」とは異なります. 三重大 機械工 メカトロニクス研 松井博和 <u>mailto:hmatsui{at}robot.mach.mie-u.ac.jp</u> Phone: (059)231-9802

## Raspberry Pi 3 Model Bによる IoT の実践(第五回)

三重大学 機械工 松井博和

http://www.robot.mach.mie-u.ac.jp/~hmatsui/RasPi3B/

Keywords: デジタル入出力, LED 点滅

### 1. RasPi3BのGPIOへの出力

RasPi3B の特徴の一つは,カード上に 2 列に並 ぶ 40 本のピンヘッダの中に,多くの汎用目的入出力 (GPIO:General Purpose Input/Output) ピンがあること である.これらの GPIO ピンは,それぞれ独立に,1 あ るいは0をH:3.3[V]とL:0.0[V]の2種類の電圧として出 力でき,逆に,ピンの電圧が3.3V付近のHか,0.0付近 のLかを,1か0として入力できる.Fig.1に,40本

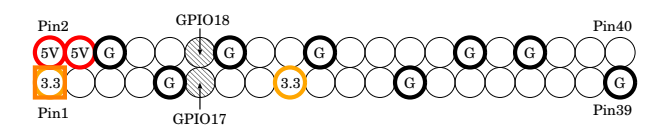

Fig. 1 RasPi3B のピンヘッダの配置

のピンヘッダのピン配置を示す.ピン番号は,一番左下 のピンが1番ピンであり,その上が2番ピン,その右下 が3番ピンとジグザグに40番までつけられている.図 中太丸で囲まれる12個のピンは,電源端子を表し,2ピ ンと4ピンにそれぞれある"5V"の記号が5V電源端子で あることを表し,1ピンと17ピンにそれぞれある"3.3" が3.3V電源端子を,図中8個ある"G"が,Ground,す なわち0V電源端子を表す.図中残りの細丸で囲まれる 28個のピンは,GPIO端子を表し,本報告で用いる11ピ ンのGPIO17(と12ピンのGPIO18)だけマークして表し ている.

2. GPIO ライブラリのインストール

ここでは, RasPi3BのGPIOをC言語を用いて制御する.そのために, RasPi3BのRaspbianにwiringPiライ ブラリ(http://wiringpi.com/参照)をインストールする.具体的には,前報告の通りインターネットを接続し, ターミナルを開いて下記の手順を実行する.

git clone git://git.drogon.net/wiringPi
cd wiringPi
git pull origin
./build

上記のコマンドの実行は,次章のプログラムのコンパイ ルと異なり,一度だけすれば良い.

### 3. 制御プログラム(C言語)

ここでは, Raspberry PI 3 model Bの GPIO17 ピンの 出力をどのように, C 言語を用いて制御するかを例を用い 説明する.実際に, GPIO をセットアップし, GPIO17の ピンを出力ピン設定にして, GPIO17の出力電圧を High 一秒, Low 一秒, High 一秒, Low にして終了するプログ ラムを下記する.

```
/******* GPIO control for Raspberry PI ******/
#include <stdio.h> //標準入出力用ヘッダ
#include <stdlib.h> //標準リブ用ヘッダ
#include <unistd.h> //UNIX 標準ヘッダ
#include <wiringPi.h> //GPIO 制御用ヘッダ
#define GPI017 17
//#define GPI018 18
```

```
void main()
```

{
 if(wiringPiSetupGpio() == -1){
 fprintf(stderr,"GPIO Setup error\n"); exit(1);
 }

pinMode(GPI017, OUTPUT); //GPI017を出力ピンに digitalWrite(GPI017, 1);//GPI017をHighに usleep(1000000); // 1000000 µ sec休憩 digitalWrite(GPI017, 0);//GPI017をLowに usleep(1000000); digitalWrite(GPI017, 1); usleep(1000000); // 1000000 µ sec 休憩 digitalWrite(GPI017, 0); //pinMode(GPI018, INPUT); //GPI018を入力ピンに //printf("GPI018=%d\n", digitalRead(GPI018)); } 上記のプログラムをターミナル上で「leafpad gpio.c」を 実行してファイル gpio.c を作成する.ファイル gpio.c を 下記のコマンドにより , コンパイルしコマンド gpio を作 成する.その後,コマンドgpioを./gpioで実行する. cc -o gpio gpio.c -lwiringPi ./gpio

#### 4. 実行

**Fig.** 2 に , ./gpio を実行しているときの様子を示す . 発 光している緑の LED は , 内部に適切な抵抗がある LED で , 5V の電圧を LED の両足にそのまま加えても焼けな い . そのため , LED の両足を RasPi3B の GPIO の 2 列 の図中手前側の Pin9 のグランドと Pin11 の GPIO17 に それぞれケーブルのみで直接つなげる . LED には向きが あり , 全く点灯しないときは LED の両足を入れ替える .

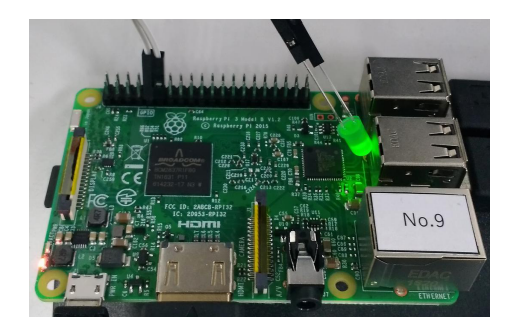

Fig. 2 LED の点滅制御

注第五回の記事において, wiringPiは, gitを用いてインストールするように書かれていますが, 2019年9月18日現在ではでき ません. その代わり, wiringPiは, 下記のようにaptを用いてインストールできます. apt-get install wiringpi

三重大 機械工 メカトロニクス研 松井博和 mailto:hmatsui{at}robot.mach.mie-u.ac.jp Phone: (059)231-9802

# Raspberry Pi 3 Model Bによる IoT の実践(第六回)

三重大学 機械工 松井博和

http://www.robot.mach.mie-u.ac.jp/~hmatsui/RasPi3B/

Keywords: インターネットアドレス (IP アドレス), 固定 IP アドレス, DHCP

#### 1. 固定 IP と動的 IP

RaspberryPiを離れたところに設置し、リモートで制 御しようとするとき、無線、有線を問わずに、IPアドレ スを基に通信するのが一般的である、端末の IPアドレス は、一般的には、固定 IPでなく、DHCP(Dynamic Host Configuration Protocol)を用いる動的 IPが用いられる、 動的 IPは、接続する都度、そのネットワーク適した IP と設定をサーバからもらうため、ユーザは IP設定を気に しなくても良い利点がある、その一方、端末でなく接続 先のサーバとして用いる場合、都度変動する動的 IPでは なく、固定 IPを用いる。

#### 2. IP アドレス

IP アドレス (Internet Protocol address) は,イン ターネットアドレスとも呼ばれるインターネットにつ ながるコンピュータがもつ実名である.マシン名 (例: Lily.robot.mach.mie-u.ac.jp)は,通称であり,通信する ときには必ず IP アドレスに変換する.この変換をドメイ ン (例: robot.mach.mie-u.ac.jp) ごとに管理し, それをつ ないで,インターネット全体のマシン名と IP を両方向で 変換するのがドメインネームサーバ:DNS である. IP ア ドレスは基本的にはユニーク(世界に同じ IP アドレスを もつものがない状態)に割り当てられる.多く用いられ る IP アドレスのバージョンには, v4 と v6 の 2 つがある. ここでは,使用例が特に多い IPv4 を説明する. IPv4 ア ドレスは, 32bits で表現されるインターネット通信用ア ドレスであり,通常 8bits ごとの4つに分けられ,それ ぞれの 8bits を 10 進数で表現する. すなわち, IPv4 は, 2<sup>32</sup> つまり約 40 億個の PC に番号を割り当てることがで きる.しかし,割り当ての不均衡により現在 IPv4 のアド レスは枯渇してきている.そこで,下記のグローバル IP アドレスには割り当てられていない範囲の IP アドレスを ユニークでなくても良いプライベート(ローカル)アドレ スとして用いる.この IP アドレスでローカルネットワー クを組み,その内の一台だけをグローバルネットワーク と接続することでグローバル IP の数を節約する.このた め, グローバル IP アドレスは世界に1つしかないが,同 じローカル IP アドレスのマシンは世界中に複数ある.

| 10.0.0.0    | _ | 10.255.255.255  | (10.0.0/8)       |
|-------------|---|-----------------|------------------|
| 172.16.0.0  | _ | 172.31.255.255  | (172.16.0.0/12)  |
| 192.168.0.0 | — | 192.168.255.255 | (192.168.0.0/16) |

具体的なネットワークの例として,三重大学機械工メカ トロニクス研究室 AI グループのコンピュータネットワー

ク Fig. 1 を示す. 図中 IP アドレスが並んで示されている のは, 一つのハードウェアが複数の IP アドレスをもつこ とを示している.並んで示される IP 間の矢印は通信がそ の方向へ流れることを示す.グループ内の192.168.1.xxx の IP アドレスをもつ PC は, ディスクトップ PC であ る. これらの PC は, ネットマスクを 255.255.255.0 と してあり, 192.168.1.yyyの IP をもつ PC とは直接通信 する.しかし, 192.168.1.xxxの IP アドレスをもつ PC には, 192.168.1.yyy 以外の IP と通信する場合は, IP ア ドレス 192.168.1.4 の「Pine」をゲートウエイとするよ うに記述してある.具体的には「Lilv」が「Klein」と通 信するとき「Klein」の IP アドレスは 192.168.11.110 で あり 192.168.1.yyy でないので, Pine に通信を転送する. 「Pine」には, 192.168.11.zzzへの通信は, 192.168.1.45の 無線 LAN ルータへ転送することが記述してあり,無線 LAN ルータである ApMieCは, その通信を 192.168.11.1 経由で 192.168.11.110 の「Klein」へ転送する.

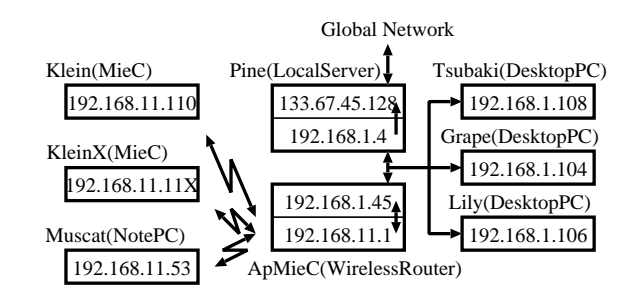

### Fig. 1 AI グループのコンピュータネットワーク

### 3. IP アドレスの固定の仕方

ここでは, RasPi3B 用の OS「Raspbian Jessie with Pixel」において固定 IP 化の設定を記述する.そのために, /etc/dhcpcd.conf を編集する.具体的には,前報告と同 様にターミナルを開いて sudo leafpad /etc/dhcpcd.conf として,以下のものをファイルの最後に追加する.

interface wlan0
static ip\_address=192.168.11.81/24
static routers=192.168.11.1
static domain\_name\_servers=192.168.11.1

上記では, IP アドレスを 192.168.11.81 と設定し, ネットマスクを上位 24bits すなわち, 255.255.255.0 と した.また, routers で, ゲートウェイを無線ルータの 192.168.11.1 と設定した.ドメインネームサーバ (DNS) を, 192.168.11.1 と設定した.一般に, DNS は無線 LAN ルータが中継している.DNS の設定がなくても,マシン 名でなく,直接 IP アドレスを用いて通信できる.

## Raspberry Pi 3 Model Bによる IoT の実践(第七回)

三重大学 機械工 松井博和

http://www.robot.mach.mie-u.ac.jp/~hmatsui/RasPi3B/

Keywords: リモートログイン, IP アドレス

### 1. リモートログイン

リモートログインとは,現在使用しているマシンからイ ンターネットなどの通信経路を用いて別のマシンにログ インすることである.RasPiで多く用いられる Raspbian などの Unix 系 OS では,一般的に暗号化に対応した ssh コマンドを用いる.このとき,ログインする側を ssh ク ライアントと呼び,ログインされる側を ssh サーバと呼 ぶ.リモートログインをするときに,Raspbian では,初 期設定(デフォルト)において,クライアント側は,そ のままで良いが,サーバ側は設定変更が必要である.本 稿は,第六回(本タイトル下の URL 参照)の続編である.

### 2. ssh サーバ設定

ログインされる側である ssh サーバ設定のためには, 左上のメニューバーから, Fig. 1 のように,「クリック (1)(2)(3)」の場所を順番にクリックし, Fig. 2 の「Raspberry Piの設定」のウィンドウを開かせる.図中の四つあ

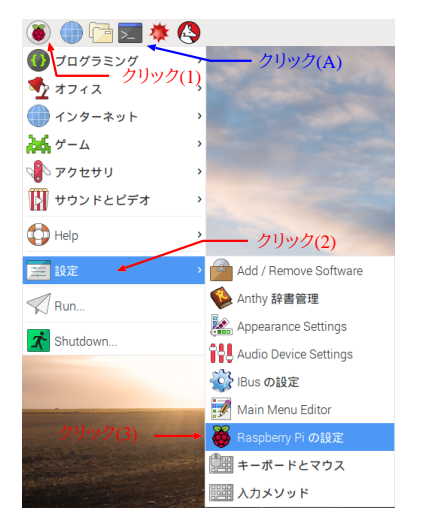

Fig. 1 「Raspberry Piの設定」の開き方

るタグの中の「インターフェイス」をクリック(4)し,SSH の「有効」側のラジオボタンをクリック(5)し,OK」を クリック(6)する.以上で,sshサーバの設定が完了する. 補足:Fig.2の中にカメラの項目があり「無効」であ るが,これは RasPi専用のカメラの使用を有効にするも のであり,USB カメラの使用には無関係である.また, RasPi用の A/D,D/A 変換などのガジェットを接続するシ リアル通信の一種である SPIの設定もここで有効にする.

|           | Raspbe   | rry Pi の設定 | - •                   |
|-----------|----------|------------|-----------------------|
| システム      | インターフェイス | パフォーマンス    | ス ローカライゼーション          |
| カメラ:      | <b>†</b> | ◎ 有効       | <ul><li>○無効</li></ul> |
| SSH:      | クリック(4)  | ● 有効       | ◎ 無効                  |
| VNC:      |          | ◎ 有効       | ⊙ 無効                  |
| SPI:      | クリック(5)  | ◎ 有効       | ⊙ 無効                  |
| I2C:      |          | ◎ 有効       | ⊙ 無効                  |
| シリアル:     |          | ◎ 有効       | ⊙ 無効                  |
| 1-Wire:   |          | ◎ 有効       | ◎ 無効 クリック(6)          |
| リモートGPIO: |          | ○ 有効       | ⊙ 無効                  |
|           |          |            | ≠ャンセル(C) OK(0)        |

Fig. 2 インターフェイスの設定

#### 3. ssh コマンドの実行

Fig. 1 に示す「クリック(A)」の場所をクリックしター ミナルを開く.IP:192.168.11.171のマシンにリモートロ グインするときには、ターミナル上で下記を実行する. ssh -X 192.168.11.171

すると,初めて192.168.11.171のマシンにリモートログ インするときには英語で接続を続けるかを (yes/no)で聞 かれ,yes で答えると,サーバのもつ fingerprint をクラ イアント側に登録する.二回目以降は聞いてこない.パ スワードを入力すると,そのターミナルでは,それ以降 192.168.11.171のマシンでの実行となる.そこでの LED 点滅やカメラ画像表示などの実行はリモートになる.

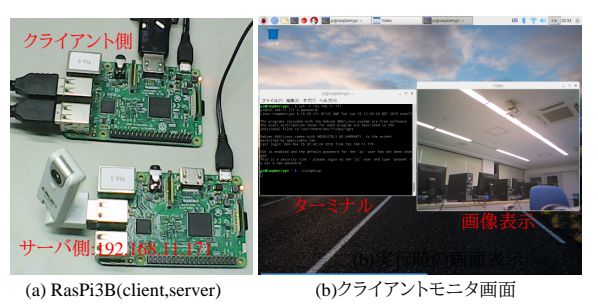

**Fig. 3** 2 つの RasPi3B を用いるカメラ動画表示の例

Fig. 3(a) は,サーバ側が USB カメラと電源ケーブル の接続,クライアント側がモニタ,キーボード,マウス と電源ケーブルの接続である.クライアント側のターミ ナルから無線 LAN を介して ssh でサーバにログインし, カメラ動画表示を実行するだけで,Fig. 3(b)のように, クライアント側にサーバ側の動画表示ができる.

### 4. IP アドレスの調べ方

Linux マシンの IP アドレスは,固定 IP でも動的 IP で も,インターネットに接続していれば,ターミナル上で 「hostname -I」を入力し,調べられる.

# Raspberry Pi 3 Model Bによる IoT の実践(第八回)

三重大学 機械工 松井博和

http://www.robot.mach.mie-u.ac.jp/~hmatsui/RasPi3B/

Keywords: シリアル通信 (SPI), A/D 変換器 (MCP3002)

## 1. A/D 変換のための SPI 通信

SPI 通信は, i2c 通信とともによく使われるシリアル 通信の規格の一つである.送信するバイト数と同バイト 数受信する.Raspberry Pi Model 3B では,40 ピンの GPIO(General-Purpose Input/Output)の一部で SPI 通 信ができる.RasPiで SPI 通信をするには,本報告前の第 七回の「ssh サーバ設定」と同様に spi を設定し,第五回 の「GPIO ライブラリのインストール」をする.RasPi3B の GPIO と A/D 変換チップの MCP3002 との接続図を Fig. 1,写真を Fig. 2 に載せる.

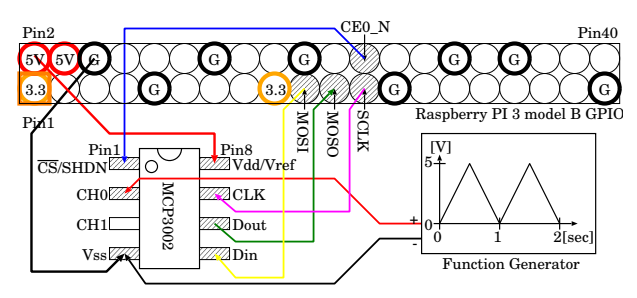

Fig. 1 RasPi3B と MCP3002 との接続図

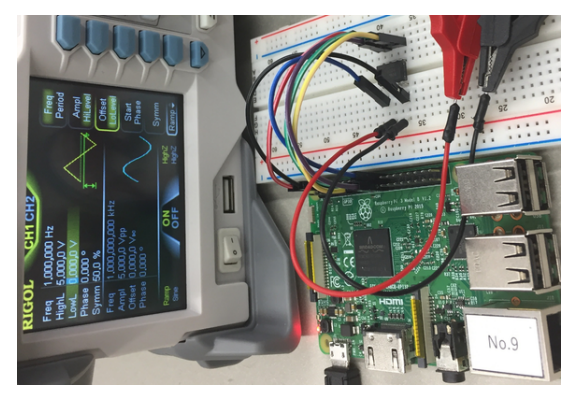

Fig. 2 RasPi3B と MCP3002 との接続写真

ここでは, A/D 変換チップの CH0 に与える入力電圧 として,ファンクションジェネレータから最低 0V から最 高 5V で 0.5 秒上昇, 0.5 秒下降の1 秒周期のランプ入力 を用いる.

### 2. SPI通信する C プログラム

本プログラムは, SPI 通信で 2bytes データを RasPi3B から送り, 2bytes データをガジェットから受け取るプロ グラムである.A/D 変換チップの MCP3002 は, 0x68 と 0x00 の 2 バイトを送ると, CH0 の電圧を 10bits で量子 化し,それを 2bits と 8bits の 2 バイトデータで返す.

```
#include <wiringPiSPI.h>
#include <wiringPi.h>
#include <stdio.h>
#include <stdlib.h>
#include <unistd.h>
#define SsPort 8 //GPI08
#define SpiChannel 0 //SPI チャンネル
#define BuffSize 2
#define SpiSpeed 10000000 //通信速度(100kHz)
void main()
 int i;
 unsigned char spiBuff[BuffSize];//送受信用バッファ
 //SPI チャンネル初期化
 if((wiringPiSPISetup (SpiChannel, SpiSpeed)) < 0){</pre>
   fprintf(stderr, "SPISetup error\n");exit(1);
 }
 if(wiringPiSetupGpio() == -1){//GPIO 初期化
   fprintf(stderr, "SetupGpio error\n");exit(1);
 }
 pinMode(SsPort, OUTPUT);
                        //SSpin を出力に設定
 digitalWrite(SsPort, 1);
                        //SS 信号初期化
 fprintf(stderr, "Start SPI\n");
 for(i=0; i<200; i++ ){//2 秒間計 200 点のサンプリング
   spiBuff[0] = 0x68; spiBuff[1] = 0x00; //CH0 用
   //SPI 通信実行
   digitalWrite(SsPort, 0);
                         //通信開始
   //BuffSize のデータを送受信する.
   wiringPiSPIDataRW(SpiChannel, spiBuff, BuffSize);
   digitalWrite(SsPort, 1); //通信終了
   printf("%4.2f %d\n",0.01*i,spiBuff[0]*256+spiBuff[1] );
   usleep(10*1000);// 10msec インターバル
 fprintf(stderr,"End SPI...\n");
7
上記プログラムをターミナル上の下記コマンドにてコン
パイルし,実行ファイル spiを作り,実行する.
$ cc -o spi spi.c -lwiringPi
```

\$ cc -o spi spi.c -1wiringPi \$ ./spi Start SPI 0.00 234 0.01 213 197 行の省略 1.99 211 End SPI...

上記のデータをプロットするとファンジェネの出力波形 とほぼ同型の Fig. 3 のグラフを得 , A/D 変換がうまく 動作していることが分かる .

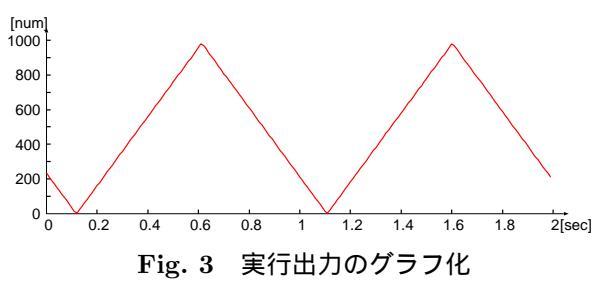